## كيفية تحديت أجهزة تلفاز إكولينك WHALE OS عبر الانترنت ( أونلاين )

من المهم جدا تحديت تلفازك إلى آخر إصدار ودلك لتحسين أداء التلفاز، أمان أفضل، دعم تطبيقات جديدة، إصلاح الأخطاء وميزات أخرى، أي التحديث الجديد يضمن لك أفضل تجربة استخدام.

الريموت) للوصول إلى القائمة Home بجهاز التحكم (الريموت) للوصول إلى القائمة الرئيسية لتلفاز

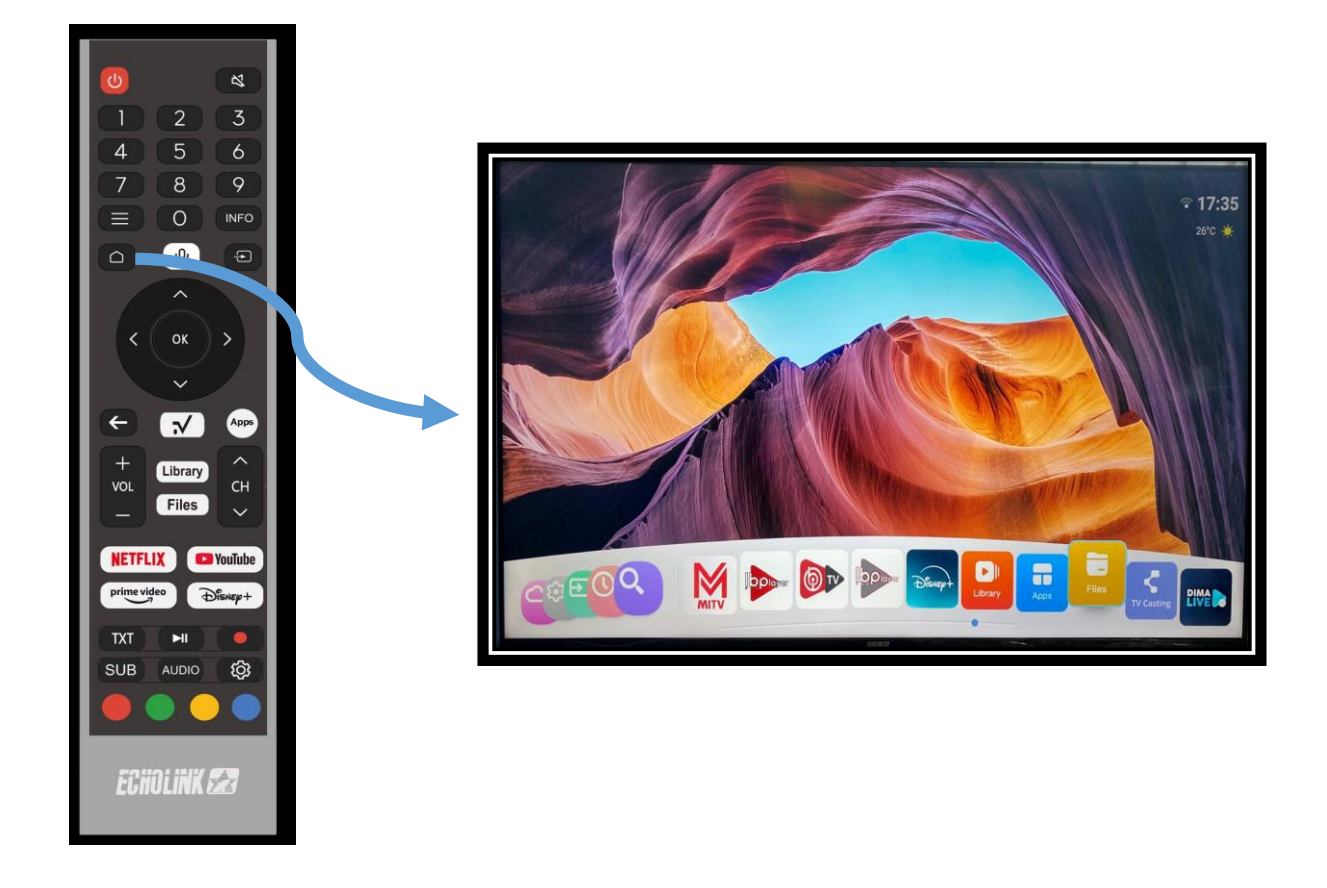

2. تأكد من أن التلفاز متصل بشبكة Wi-Fi أو كابل Ethernet . 2.1 ) إدهب إلى Paramètre

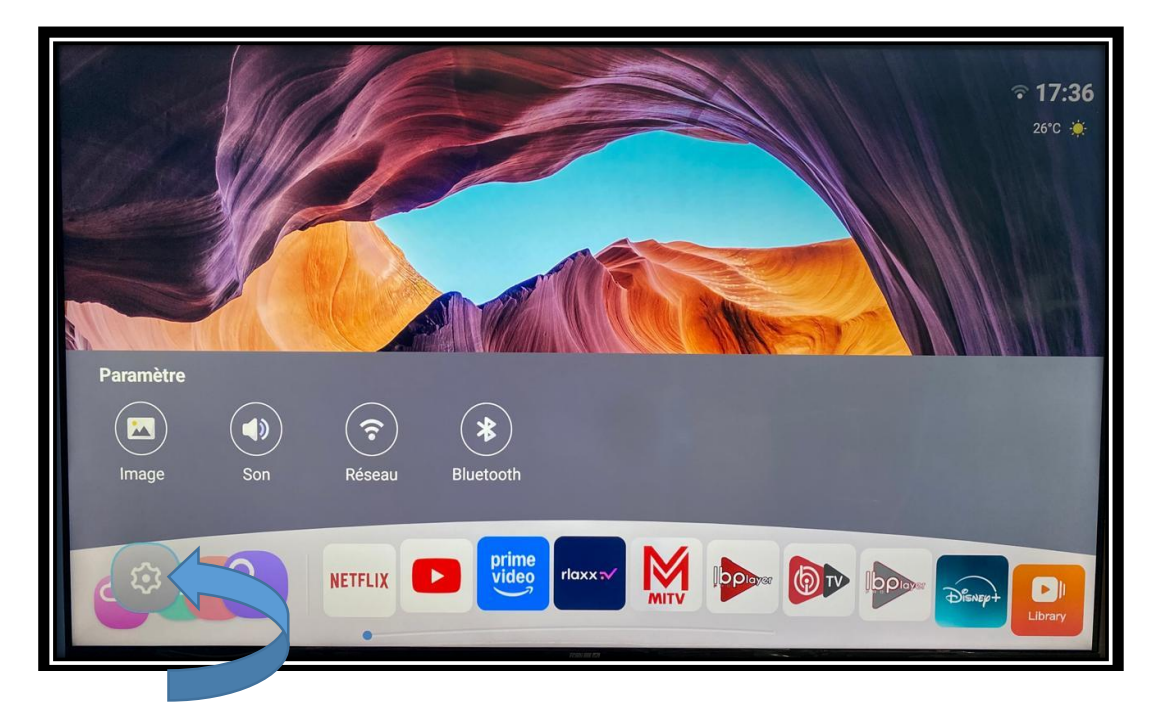

Réseau إضغط على 2.2

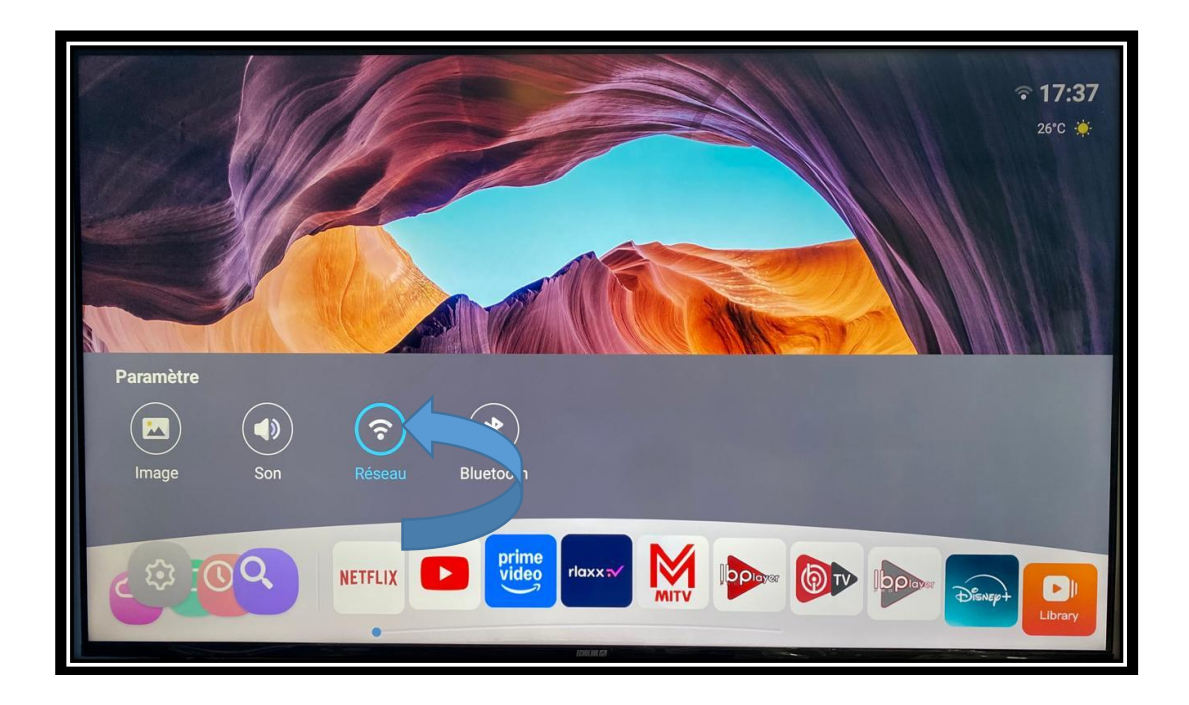

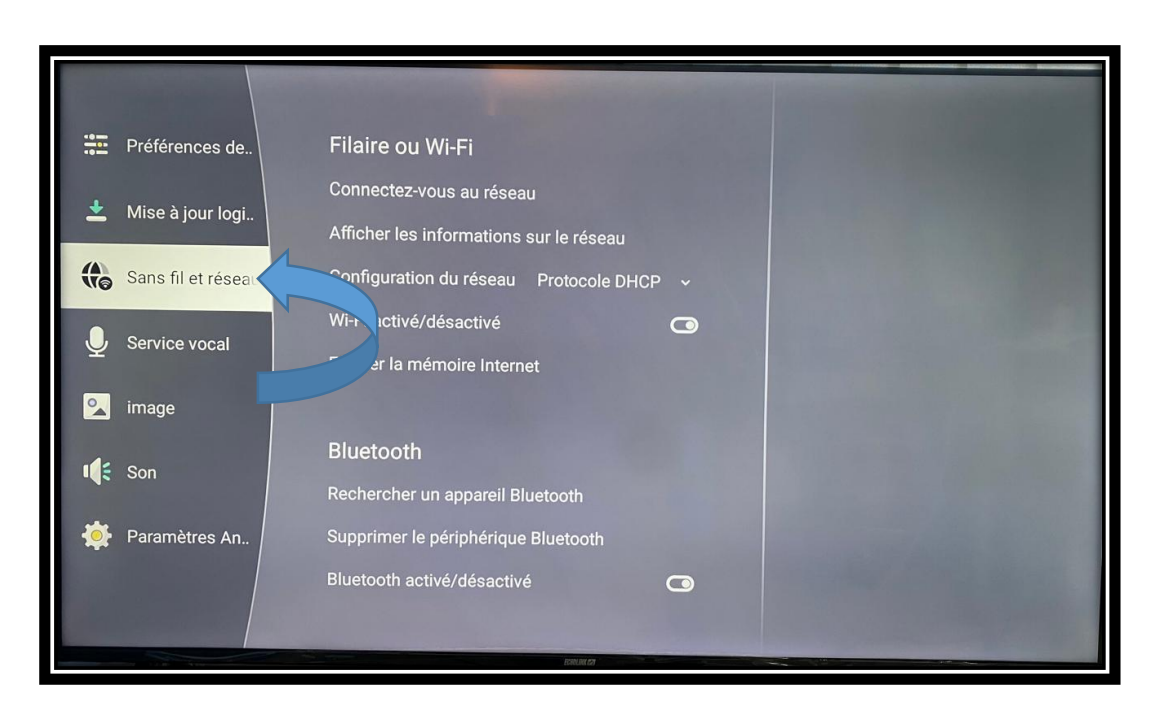

Sans fil et réseau إدهب إلى 2.3

Afficher les informations sur le réseau ) إضغط على 2.4 ودلك لمعرفة هل التلفاز متصل بالأنترنت بشكل جيد أو لا

| Mise à iou  | Afficher les info    | rmations sur le réseau |
|-------------|----------------------|------------------------|
|             | Type de réseau       | Sans fil               |
| Sans fil et | Statut               | Connecté               |
|             | Réseau               | ECHOLINK               |
| Service vo  | Vitesse              | 52 Mbps                |
|             | Force du signal      | 1111                   |
| Image       | Méthode de cryptage  | WPA/WPA2-Personal      |
| Son         | Mode réseau          | Protocole DHCP         |
| 3 301       | Adresse Mac sans fil | f4:20:15:38:4c:d8      |
| 🕉 Paramètre |                      | Suivant                |

## 3.البحث عن التحديثات

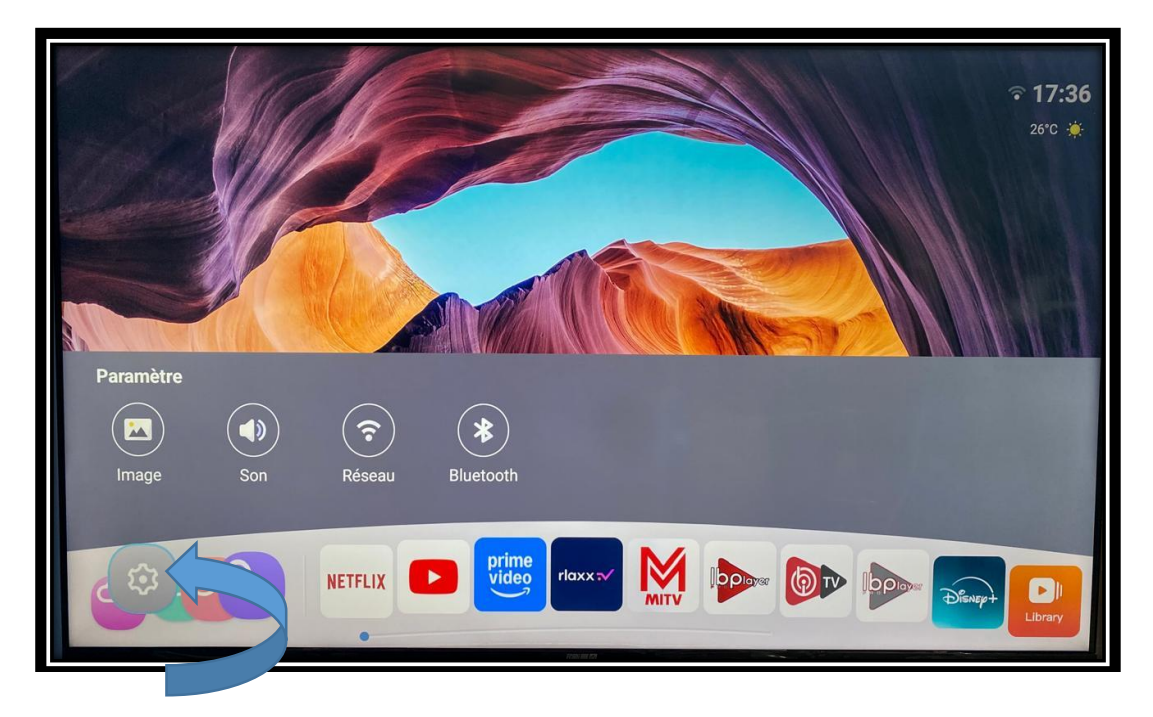

3.1 ) عد إلى القائمة الرئيسية ، تم أدخل إلى الإعدادات

Mise à jour إضغط على 3.2 )

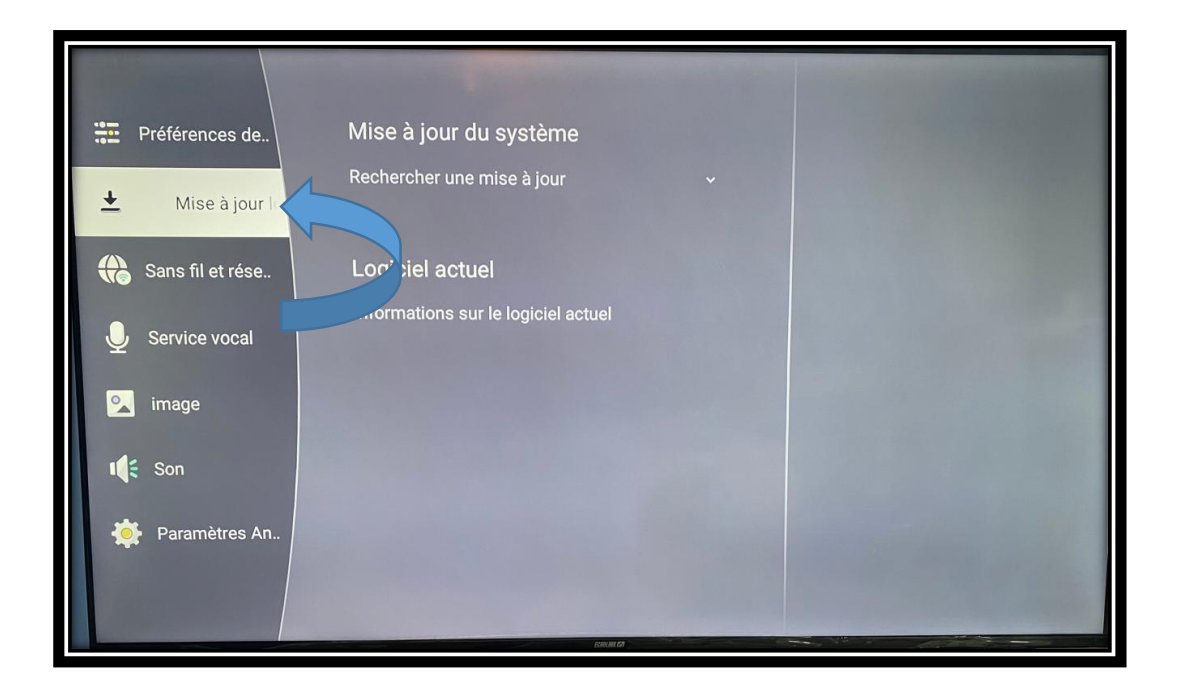

|                    | STREET, STREET, ST |
|--------------------|----------------------------------------------------------------------------------------------------|
| Préférences de     | Mise à jour du système                                                                                                    |
| 📥 Mise à jour logi | Rechercher une mise à jour                                                                                                    |
| Sans fil et rése   | Logiciel actuel                                                                                                    |
| Jervice vocal      | Informations sur le logiciel actuel                                                                                                    |
| <u> image</u>      |                                                                                                    |
| 🍂 Son              |                                                                                                    |
| Paramètres An      |                                                                                                    |
|                    |                                                                                                    |

## Recherche une mise à jour إضغط على ( 3.3

l'internet ) إضغط على

|                    | And in case of the local division of the local division of the loc |
|--------------------|----------------------------------------------------------------------------------------------------|
| Préférences de     | Mise à jour du système                                                                                                    |
|                    | Rechercher une mise à jour                                                                                                    |
| ≚ Mise à jour logi | l'Internet                                                                                                    |
| Sans fil et rése   | USB                                                                                                    |
| 9 Service vocal    | Logiciel actuel                                                                                                    |
| <u> i</u> mage     | Informations sur le logiciel actuel                                                                                                    |
| I Son              |                                                                                                    |
| 🔅 Paramètres An    |                                                                                                    |
|                    | 0000                                                                                                    |

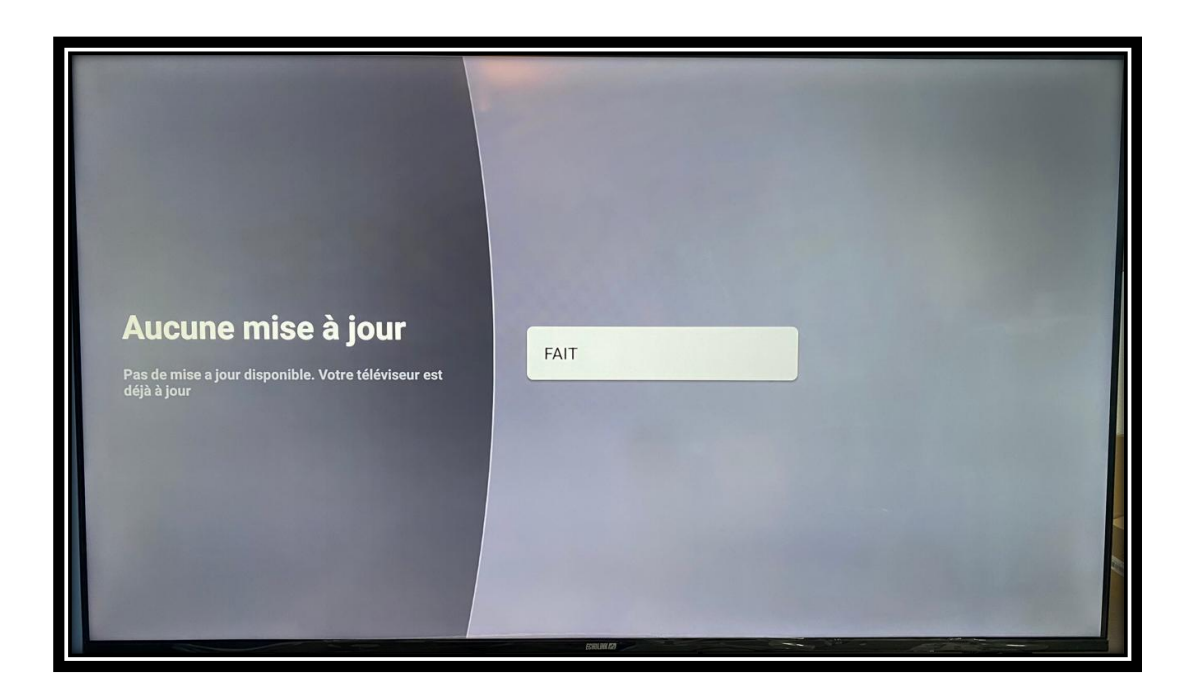

كما تلاحظ هده التلفاز محدثة باخر إصدار، إذا كان هناك تحديث جديد متاح، فسيظهر في هذا المكان. عند توفره، ما عليك سوى الضغط عليه لبدء التنزيل والتثبيت. يُرجى عدم فصل الكهرباء أو الإنترنت أثناء عملية التحديث.